## ACCÉDER À VOS DOCUMENTS pour les séminaires de B. Mathieu

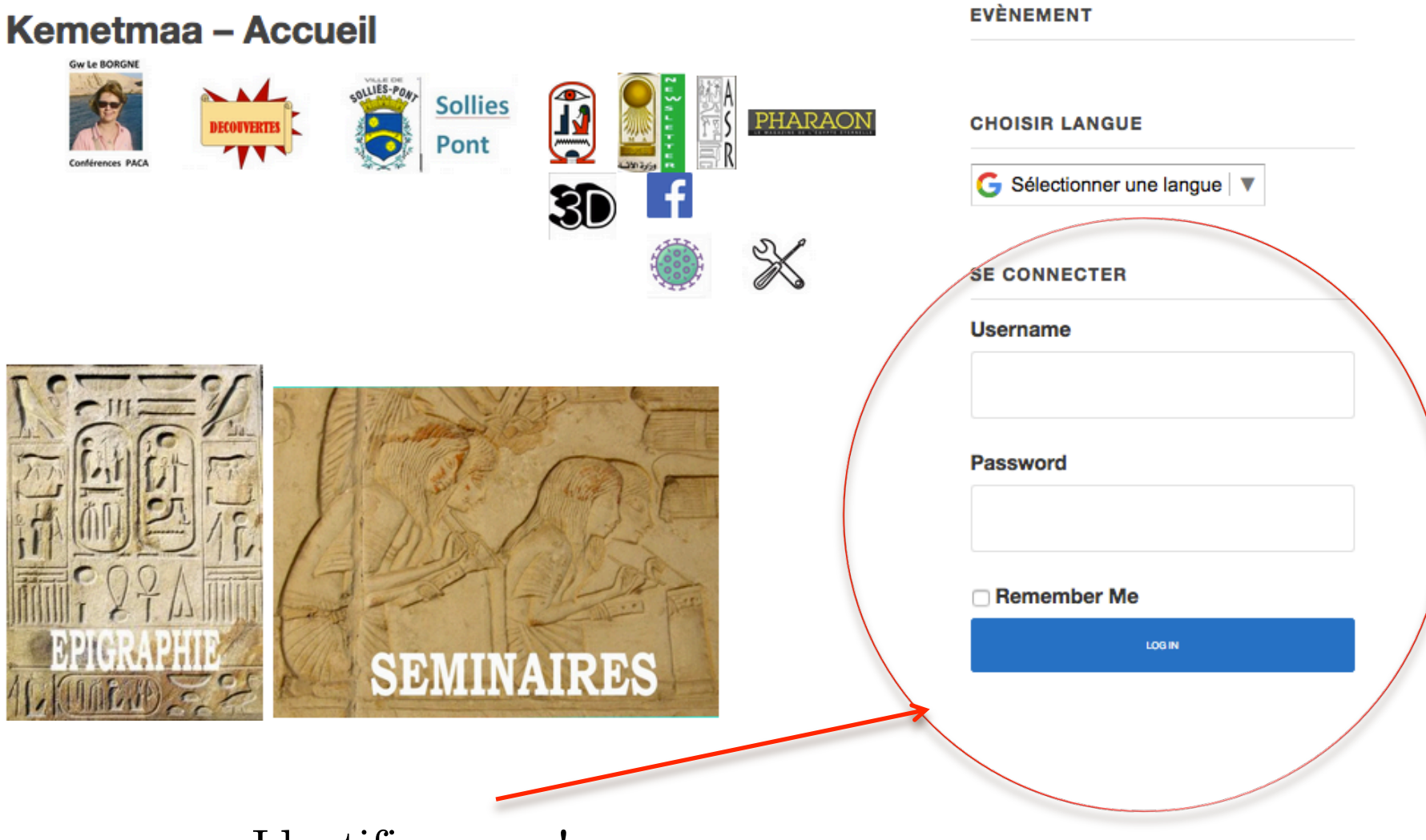

Identifiez-vous !

Placer la souris sur « Cours - Séminaires ». Un menu s'ouvre. Placer la souris sur « Séminaires », puis cliquez sur « Séminaires 20-21 »

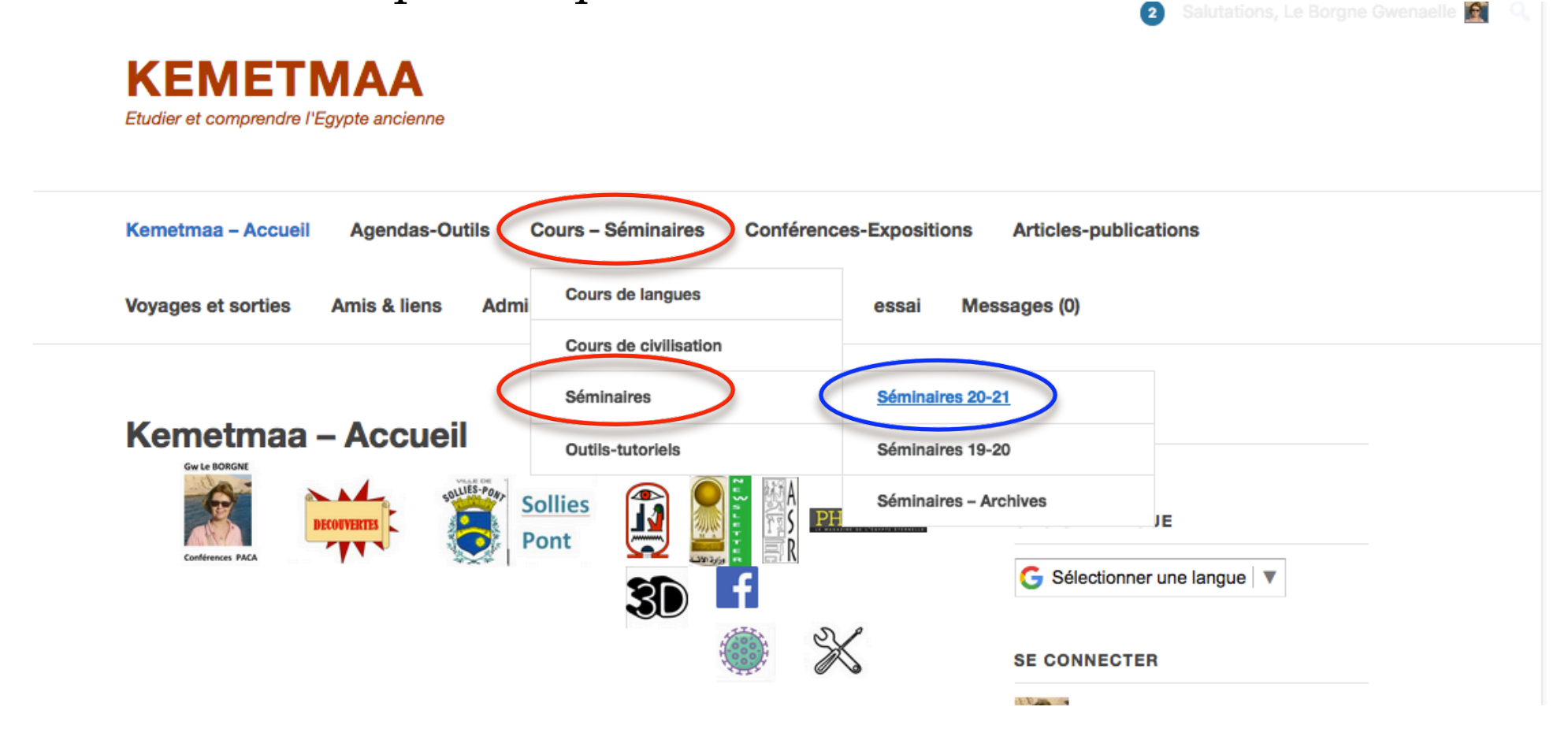

## S'ouvre une nouvelle page. Descendez jusqu'à rencontrer ce que vous avez ci-dessous. Puis, cliquez sur « Docs-Sem3 »

| 3 | 13 Mars | visioconférence |               | Description of the second second second second second second second second second second second second second s |      |
|---|---------|-----------------|---------------|----------------------------------------------------------------------------------------------------|------|
|   | 21      |                 | NOT!          | Bernard Mathieu                                                                                                 | Dest |
|   | Matin   |                 |               | "Sinoune"                                                                                                    | Doc  |
|   | +apres  |                 |               | épisode 1                                                                                                    | Sem  |
|   | midi    |                 |               | séminaire double 2*3 h                                                                                          |      |
|   |         |                 |               | Ouverture exceptionnelle aux                                                                                    |      |
|   |         |                 | non adhérents |                                                                                                    |      |
|   |         |                 |               |                                                                                                    |      |

| 4 | 20 Mars | visioconférence |
|---|---------|-----------------|
|   | 21      |                 |
|   | Matin   |                 |
|   | +apres  |                 |
|   | mid     |                 |

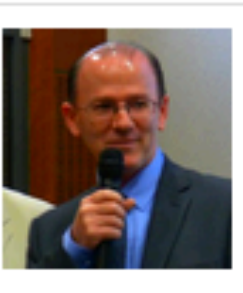

Bernard Mathieu "Sinouhé"Episode 2 séminaire double 2\*3 h Ouverture exceptionnelle aux non adhérents

Docs-Sem4 S'ouvre une nouvelle page.

Descendez jusqu'à rencontrer ce que vous avez ci-dessous. Puis, cliquez sur le pdf afin de le télécharger. Vous pourrez ensuite récupérer le 2<sup>e</sup> document pour le 2<sup>e</sup> séminaire.

3 – 13 Mars 21 - Matin + après midi – Bernard Mathieu

"Sinouhé" – épisode 1

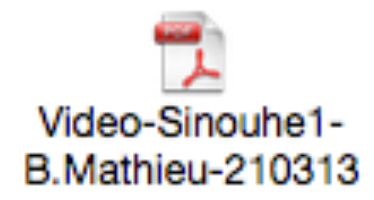

4 – 20 Mars 21 – Matin + Apres midi – Bernard Mathieu

"Sinouhé" – épisode 2

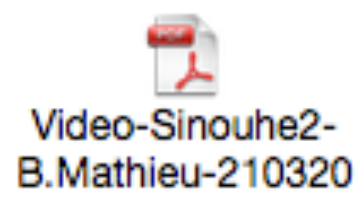